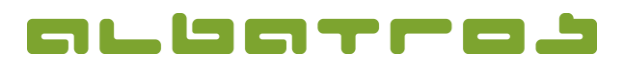

## FAQ | Membership Administration

## **Preview of the DGV Member Statistics**

1. Start the Albatros Membership Administration. Choose only the "Members" from the list by clicking in the spreadsheet with the right mouse button and selecting "Prefilter Records" from the menu. Confirm with "Ok".

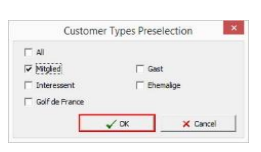

1 [2]

2. Choose "Statistics" from the menu item "Extras":

| ? 🛉 🛊 🦊 👱                       | 0.10         | Customizatio   | on .              | 19 99 V              | • 🐠 • 🍕        | 2     | etreber   | -             | • © •                |                  |     |               |            |
|---------------------------------|--------------|----------------|-------------------|----------------------|----------------|-------|-----------|---------------|----------------------|------------------|-----|---------------|------------|
| ta latinte property             | 69 - 64 Q    | Extra day sco  | ires              |                      |                |       |           |               |                      |                  |     | Reflected     | honane     |
| ie peseroaue                    |              | Cardendar      |                   |                      |                |       |           |               |                      |                  |     | Decides       | E 10/14/15 |
| znane poly                      | L. L. Le M.  | Card order     |                   |                      | and the second | 1     |           |               |                      | and the second   |     | Exact Handica | p  12,4    |
| uters (Detais) Contacts ( Laber | Gib time     | Statistics     |                   | - is   sooking   Hit | toners i Menor | Ebron | Francicap | Demonstration | Housens   Don-shrane | Distance to date | 100 | Continuedad   | -          |
| and the state of the state      |              | TOV Statistic  |                   | - I A I GAL          |                | 10.40 |           | of analysis.  | TRANCIDED TRANK.     | COMPTER TO CHE   | ~   |               |            |
| 99 Mitglied                     | ord          | DOA 2090606    | 3                 | Dolly                | Sertil         | 17,4  | female    | 10/14/1957    | Test-GC Abattos      | 21,78142         | 57  | 0.00          |            |
| 12 Mtgled                       | Jugend 18    | MemType hi     | istory statistics | Noahh                | 3.494          | 15,0  | nuse .    | 10/25/1005    | Test-GC Abatros      | 249.04447        | 20  | -140.00       |            |
| 14 Mtgled                       | passiv       | Van Bernet     |                   | Dons                 | 345H           | 9,4   | naie      | 3/30/1965     | Test-GC Abatros      | 57.01395         | 49  | 0.00          |            |
| 15 Migled                       | ord          | крр керол      |                   | Barbara              | 3,450          | 11,5  | female    | 1/21/1966     | Test-GC Abatros      | \$22,72902       | .49 | 0.00          |            |
| 13 Mtgled                       | sugend 18    | All contacts ( | report            | tiena                | 3.05           | 14,7  | female    | 3/31/2000     | Test-GC Abatros      |                  | 15  | 250.00        |            |
| 30 Mitglied                     | ord          | Share mover    | ment print        | Thomas               | Jush           | 16,0  | nale      | 4/27/1962     | Test-GC Abatros      | 63.33124         | 53  | -200,040.00   |            |
| 19 Mitgled                      | ord          | Description D  |                   | Prarix.              | 3,5H           | 4,6   | naie      | 12/12/1962    | Test-GC Abatros      | 4.26016          | 52  | 0.00          |            |
| 204 Nitgled                     | ord          | Share vote h   | igne              | Christian            | 3451           | 24,0  | naie      | 4/8/1967      | Test-GC Abatros      |                  | 40  | 0.00          |            |
| 28 Mitglied                     | ord          | 67             | Diest             | Bernhard             | Seriff         | 7,7   | nale      | 1/23/1945     | Test-GC Abatros      | 37.62658         | 70  | 0.00          |            |
| 29 Mtgled                       | ord          | 29 Dr.         | Diest             | Seminardine          | SenD           | 10,4  | female    | 7/17/1950     | Test-GC Abatros      | 34.13105         | 65  | 0.00          |            |
| 10008 Mitgled                   | ord          | 41             | Fischer           | Ernst                | Sentt          | 27,8  | nale      | 6/17/1926     | Freudenstadt, GC     |                  | 89  | 0.00          |            |
| 8 Mtgled                        | ord          | 8              | Gottschalk        | Thomas               | Seriel         | 18,8  | naie      | 11/11/1058    | Test GC Abatros      | 121.91499        | 56  | 0.00          |            |
| 59 Mitgled                      | and          | 59             | Gottschalk        | Theida               | SenD           | 16,6  | female    | 1/1/1950      | Test-GC Abatros      | 121.91499        | 65  | 0.00          |            |
| 7 Mitglied                      | ord          | 7              | Graf              | Steffi               | 1.50           | 11,5  | female    | 6/8/1966      | Test-GC Abstros      | 525.28693        | 49  | 100.00        |            |
| 80 Mtgled                       | Ehrennitgled | 80             | Grebyonian        | Vyacheslav           | Her            | -     | naie      |               | Test-GC Abatros      |                  |     | 0.00          |            |
| 21 Mtgled                       | ord          | 21 Prof. Dr.   | Gringo            | Karl-Peter           | JuSD           | 6,5   | fensle    | 1/1/1970      | Test-GC Abetros      | 47.22798         | 45  | 0.00          |            |
| 11830 Mitgled                   | ord          | 140            | Henning           | Peter                | Dan            | 24,3  | female    | 7/38/1989     | Test-GC Abatros      |                  | 26  | 0.00          |            |
| 19656 Mitpled                   | thrennitaled | 77             | Hentschel         | Timp                 | 3491           | 43    | nale      | 12/1/1975     | Test-GC Abattos      |                  | 29  | 0.00          |            |
| 26 Mitglied                     | ord          | 26             | large             | Gaucho               | 3.SH           | 2.0   | nie       | 4/1/1970      | Test-GC Abatros      | 31.82524         | 45  | 0.00          |            |
| 9 Ntoled                        | tugend 18    | 9              | Karter            | Aaron                | June .         | 17.4  | nale      | 5/2/1993      | Test-GC Abatros      | 3.48729          | 22  | 0.00          |            |
| 44 Mitgled                      | supend 18    | 44             | Kind-Klen         | Hans-Otto            | 3.6            | 36.0  | nale      | 2/3/2005      | Test-GC Abetros      |                  | 10  | 0.00          |            |
| 128 Mtgled                      | ord          | 128            | Käniges           | Esther               | 3,60           | -     | female    | 8/17/1968     | Test GC Abatros      | 263.91053        | 45  | 0.00          |            |
| 20 Htpled                       | ord          | 20             | Krieger           | Thomes               | 2421           | 1.5   | nale      | 11/21/1965    | Test-GC Abetros      | 26.92629         | 49  | 0.00          |            |
| 71 Mitgled                      | Byennigled   | 71             | Lannich           | Lars                 | JuSH           | 49    | nale      | 3/14/1972     | Test-GC Abatros      |                  | 43  | 0.00          |            |
| 23 Mtgled                       | sugend 27    | 22             | Maier             | Fritzchen            | Her            | 3.7   | naie      | 11/21/1984    | Test-GC Abatros      | 37,62658         | 20  | 0.00          |            |
| 83 Mitpled                      | Elvernitaled | 83             | NuMoMa            | Rudi                 | Secti          | -     | naie      | 48/2933       | Text-GC Abstron      |                  | 82  | 0.00          |            |
| 58 Mitpled                      | Evennitgled  | 68             | Mustermann        | Max                  | Hor            |       | naie      |               | Test GC Abatros      |                  |     | 0.00          |            |
| 37 Mtoled                       | ord          | 37             | Naceweis          | Hubert               | 3/91           | 17.2  | main      | 4/1/1965      | Test-GC Abatros      |                  | 50  | 0.00          |            |
|                                 |              |                |                   |                      |                |       | 277       |               |                      |                  |     |               |            |

3. Enter the desired date (for instance the effective date 30<sup>th</sup> September), check whether "Only customers in club for the date" and "DGV Members Only" are checked and then click "Calculate".

| Itemetry (exit dates         Gender         Gender         Gender         Gender         Total           Age         N         A         B         C         C         A         B         C         C         A         C         C         A         C         C         A         C         C         C         C         C         C         C         C         C         C         C         C         C         C         C         C         C<                                                 | Date 9/30/2015                        | -                | Age dasses | Handicaps |             | stomer Types  | Member Types | Eamilies 1 |
|----------------------------------------------------------------------------------------------------|---------------------------------------|------------------|------------|-----------|-------------|---------------|--------------|------------|
| Out Out / protocol       Age       N       A       B       C                                                                                                    | Lise entry levit dates                |                  |            | Gender    | Gender-mail | e Gender-fema | Total        |            |
| G       1       1         Ø Dgv Menbers Only       17 - 14       2         Ø Dgv Menbers Only       19 - 20       4         19 - 20       4       19 - 20         Start age       Findh age       21 - 26       5         7       14       36 - 40       7         15       18       36 - 40       7         19       20       21 - 55       9         21       26       51 - 55       9         19       20       6 - 00       10         10       10       61 - 11       11         10       10       61 - 11       12         36       40       7       13         36       60       10       61 - 11         10       12       14       14         51       55       9       14         10       12       14       14         10       12       14       14         14       10       12       14         18       13       14       14         19       14       15       14       15         19       15       15       14                                                                                                    | <ul> <li>Only customers in</li> </ul> | dub for the date | Age        | N         | A           | В             | с            |            |
| → Dgv Members Orly     7-14     2     1       1958     Handcape     15-18     3     1       1959     Handcape     15-18     3     1       1950     19-20     4     1     1       100     19-20     4     1     1       115     18     3     1     1       115     18     2     1     1       115     18     1     1     1       115     18     1     1     1       115     18     1     1     1       115     18     1     1     1       115     18     1     1     1       115     18     1     1     1       115     18     1     1     1       116     20     1     1     1       117     15     15     9     1       118     10     1     1     1       119     10     1     1       111     12     1     1       111     12     1     1       111     12     1     1       111     1     1       119     1     1                                                                                                    | C All customers                       |                  | - 6        | 1         |             |               |              |            |
| Dy Members Only       15 - 18       3       15 - 18       3       15 - 18       3       15 - 18       3       15 - 18       3       15 - 18       3       15 - 18       3       15 - 18       3       15 - 18       3       15 - 18       3       15 - 18       3       19 - 20       4       10       15       19 - 20       4       10       10       10       10       10       10       10       10       10       10       10       10       10       10       10       10       10       10       10       10       10       10       10       10       10       10       10       10       10       10       10       10       10       10       10       10       10       10       10       10       10       10       10       10       10       10       10       10       10       10       10       10       10       10       10       10       10       10       10       10       10       10       10       10       10       10       10       10       10       10       10       10       10       10       10       10       10       10       10       10 <td></td> <td>1</td> <td>7 - 14</td> <td>2</td> <td></td> <td></td> <td></td> <td></td> |                                       | 1                | 7 - 14     | 2         |             |               |              |            |
| Iges       Handcaps       BHCP Diff       Custom       Ig - 20       4       Ig         Iges       Finish age       Iges       Iges       I                     | Dgv Members Only                      |                  | 15 - 18    | 3         |             |               |              |            |
| tart age     Finish age       2     1       7     14       15     18       12     20       21     26       22     5       36     40       7     14       15     18       12     20       21     26       20     10       21     26       36     40       14     50       36     60       61     11                                                                                                    | ges Handicaps E                       | HCP Diff Custom  | 19 - 20    | 4         |             |               |              |            |
| 14       27 - 35       6       14         15       36 - 40       7       14         15       36 - 40       7       14         19       20       55       5       9         21       26       51 - 55       9       14         36       40       61       11       16         36       40       7       14       16         36       40       7       16       16         37       35       60       10       16         41       50       56       60       10       12         41       50       56       60       13       12         40       55       56       60       13       13         40       55       60       13       14       14         40       55       60       13       15       15         41       56       60       13       14       14         42       40       14       14       14       14         56       60       13       14       14       14         46       15       15       15 <td>Start age</td> <td>Finish age</td> <td>21 - 26</td> <td>5</td> <td></td> <td></td> <td></td> <td></td>                                                                                                    | Start age                             | Finish age       | 21 - 26    | 5         |             |               |              |            |
| 7       14         15       18         16       20         21       26         21       26         23       56         36       0         41       50         51       55         61       11         Total       12         Average       13                                                                                                    |                                       | 6 🛃              | 27 - 35    | 6         |             |               |              |            |
| 15     13       13     20       14     50       21     26       27     35       36     40       41     50       61     11       70al     12       15     56       60     10       61     11                                                                                                    | 7                                     | 14               | 36 - 40    | 7         |             |               |              |            |
| 19       20         21       26         27       35         36       40         41       50         35       60         61       11         Warage       13                                                                                                    | 15                                    | 18               | 41 - 50    | 8         |             |               |              |            |
| 21     26       27     35       36     40       41     50       51     55       56     61                                                                                                    | 19                                    | 20               | 51 - 55    | 9         |             |               |              |            |
| 27     35     61-     11       36     40       41     50       51     55       56     60       61     13                                                                                                    | 21                                    | 26               | 56 - 60    | 10        |             |               |              |            |
| 36         40           41         50           51         55           56         60           61         61                                                                                                    | 27                                    | 35               | 61 -       | 11        |             |               |              |            |
| 41 50<br>51 55<br>55 60<br>61<br>42 Insert row E2 Delete row                                                                                                    | 36                                    | 40               | Total      | 12        |             |               |              |            |
| 51 25<br>56 60<br>61<br>••••••••••••••••••••••••••••••••••                                                                                                    | 41                                    | 50               | Average    | 13        |             |               |              |            |
| 50 00<br>61<br>#El rosert may   K2 Deleter row                                                                                                    | 51                                    | 55               |            |           |             |               |              |            |
| •I Insert row                                                                                                    | 56                                    | 60               |            |           |             |               |              |            |
| E Insert row                                                                                                    | 61                                    |                  |            |           |             |               |              |            |
|                                                                                                    | 📲 Insert row                          | Delete row       |            |           |             |               |              |            |

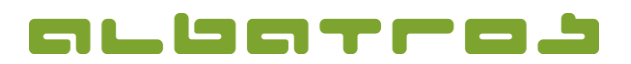

## FAQ | Membership Administration

**Preview of the DGV Member Statistics** 

4. A window "Confirm" will appear. Click "No".

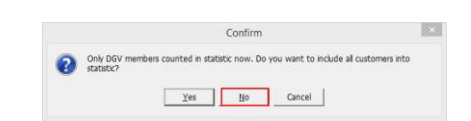

2 [2]

5. The current statistic is displayed in the area shaded in green.

| Date 9/30/2015  Use entry/exit dates |                |                   | <u>Ag</u> e dasses | Age classes Handicaps EHCP Diff Qustomer Types Member |             |             |       |    |  |
|--------------------------------------|----------------|-------------------|--------------------|-------------------------------------------------------|-------------|-------------|-------|----|--|
|                                      |                |                   |                    | Gender                                                | Gender-male | Gender-fema | Total |    |  |
| Onl                                  | y customers in | club for the date |                    | Age                                                   | N           | A           | в     | с  |  |
|                                      | customers      |                   |                    | - 6                                                   | 1           |             | 0     |    |  |
| -                                    |                |                   |                    | 7 - 14                                                | 2           | 2           |       | 2  |  |
| / Dgv                                | Members On     | У                 |                    | 15 - 18                                               | 3           |             | 1     | 1  |  |
| ges                                  | Handicaps      | EHCP Diff Custom  | 1                  | 19 - 20                                               | 4           | 1           |       | 1  |  |
| tart a                               | ge             | Finish age        |                    | 21 - 26                                               | 5           | 2           | 1     | 3  |  |
|                                      |                | 6                 | ±                  | 27 - 35                                               | 6           | 1           | 2     | 3  |  |
| 7 14<br>15 18<br>19 20               |                | 36 - 40           | 7                  | 2                                                     |             | 2           |       |    |  |
|                                      |                | 41 - 50           | 8                  | 8                                                     | 5           | 13          |       |    |  |
|                                      |                | _                 | 51 - 55            | 9                                                     | 3           | 1           | 4     |    |  |
|                                      | 2              | 1 26              |                    | 56 - 60                                               | 10          | 2           | 1     | 3  |  |
| 2/                                   |                | / 35              |                    | 61 -                                                  | 11          | 9           | 3     | 12 |  |
|                                      | 3              | 50                | _                  | Total                                                 | 12          | 30          | 14    | 44 |  |
|                                      | -              | 1 50              | -                  | Average                                               | 13          | 49          | 47    | 48 |  |
|                                      | 5              | 5 60              | -                  |                                                       |             |             |       |    |  |
|                                      | 6              | 1                 |                    |                                                       |             |             |       |    |  |
| 4                                    | Insert row     | Del               | ete row            |                                                       |             |             |       |    |  |
|                                      |                |                   | 100                |                                                       |             | 13          |       |    |  |